#### Moravská zemská knihovna v Brně

#### http://www.mzk.cz

| Moravská zemská knihovna v Brně - Windows Internet Explorer                                                                                                    |                                                        |
|----------------------------------------------------------------------------------------------------|--------------------------------------------------------|
| G ⊙ ▼ I/I http://www.mzk.cz/                                                                                                    | 💌 🗟 🐓 🗙 🛃 Google                                       |
| Soubor Úpravy Zobrazit Oblíbené položky Nástroje Nápověda                                                                                                    |                                                        |
| × Google Search • • More >                                                                                                    | 📃 machat + 🔌 +                                         |
| 🚖 Oblibené položky 🛛 🚖 🍘 Navrhované weby 🔻 🔊 Galerie oblastí Web 👻                                                                                                    |                                                        |
| // Moravská zemská knihovna v Brně                                                                                                    | 🛅 🔹 🗟 🔹 🖃 🍓 🔹 Stránka 👻 Zabezpečení 🔨 Nástroje 👻 🔞 👻 🎽 |
|                                                                                                    |                                                        |
| ZEMSKÁ<br>KNIHOVNA     Zadejte hledaný výraz     katalog MZK     HLEDAT                                                                                                    |                                                        |
| O knihovně Katalogy a databáze Služby Studovny Pro knihovny N                                                                                                    | akladatelům Novinky ve fondu                           |
|                                                                                                    |                                                        |
| Rychlá volba                                                                                                    | e-knihy do<br>každé knihovny                           |
| → Online katalog     MVS     Omezení provozu o Vánocích a v       Pegistrovat     → Kontakty     Novém roce /23.122.1./       Databáze /e-zdroje/     → FAQ     Knihy nakladatelství Academia | knihy z nakladatelství<br>Academia                     |
| → <u>Pronájmy a prodeje</u> → <u>Tip na nákup</u> digitálně v MZK<br>Otovírací doba krajbovrav                                                                                                | digitálně<br>v MZK                                     |
|                                                                                                    |                                                        |

CE 📢 🖉 🗿 🗿 📱 22:28

#### Nová verze katalogu MZK – VUFIND http://vufind.mzk.cz/

Pozor – platí jiná pravidla pro rozšíření než v Alephu !

\* náhrada za 0 – neomezené množství znaků

? náhrada za právě 1 znak

#### VUFIND – jednoduché vyhledávání

| 🖉 Vyhledávání v        | / katalogu Mor                                          | avské zen                      | nské knihovn                     | y - Windows Ir                                               | ternet Ex       | cplorer           |                        | _ 7 🔀                |
|------------------------|---------------------------------------------------------|--------------------------------|----------------------------------|--------------------------------------------------------------|-----------------|-------------------|------------------------|----------------------|
| G v I I https://v      | ufind. <b>mzk.cz</b> /                                  |                                |                                  | <b>~</b> 1                                                   | 🔒 🐼 +y 🗙        | Google            |                        |                      |
| Soubor Úpravy Zobraz   | it Oblíbené položky                                     | Nástroje Nápo                  | ověda                            |                                                              |                 |                   |                        |                      |
| × Google               |                                                         |                                | *                                | 🛂 Hledat 🔹 🖶 🛛 🔀                                             | Sdílet 🛛 Více 🏼 |                   | <b>2</b> N             | 4artinaMachá 🝷 🔧 י   |
| 🚖 Oblíbené položky 🛛 🤞 | 😽 📝 Moravská zemsk                                      | ká kniho 📝 🕅                   | Moravská zemská kn               | iho 📝 Moravská ze                                            | mská kniho      | 💟 Navrhované we   | eby 🕶                  | ×                    |
| 🔠 🕶 📝 Vyhledávání v    | . 🗙 📴 Laptops, Note                                     | eboo 📒 Pro                     | běhl upgrade                     |                                                              | • 🔊 • 🖃         | 📻 🔹 Stránka 🕶     | Zabezpečení 🔻          | Nástroje ▼ 🕡 ▼ 🎽     |
|                        |                                                         |                                |                                  |                                                              |                 | 📲 Angličtina 💻 De | <u>utsch</u> 🖿 Čeština | <u>^</u>             |
|                        |                                                         |                                |                                  |                                                              |                 | REGISTROVAT       | PŘIHLÁSIT              |                      |
|                        |                                                         |                                |                                  |                                                              |                 |                   |                        |                      |
|                        |                                                         |                                |                                  |                                                              |                 |                   |                        |                      |
|                        |                                                         |                                |                                  |                                                              |                 |                   |                        |                      |
|                        |                                                         |                                |                                  | MORAVSK                                                      | Á               |                   |                        |                      |
|                        |                                                         |                                |                                  | ZEMSKÁ                                                       |                 |                   |                        |                      |
|                        |                                                         |                                |                                  | KNIHOVNA                                                     | L               |                   |                        |                      |
|                        |                                                         |                                |                                  |                                                              |                 |                   |                        |                      |
|                        |                                                         |                                |                                  |                                                              |                 |                   |                        |                      |
|                        |                                                         |                                |                                  | Předmět                                                      |                 |                   |                        |                      |
|                        |                                                         | outsourcing*                   |                                  | Vše                                                          | HLEDAT          |                   |                        |                      |
|                        |                                                         | Pokročilé vyhled               | ávání <u>Vyhledávání v zah</u>   | Autor<br>Předmět                                             |                 |                   |                        |                      |
|                        |                                                         |                                |                                  | Signatura<br>ISBN/ISSN                                       |                 |                   |                        |                      |
|                        |                                                         |                                |                                  | Umístění<br>Tag                                              |                 |                   |                        |                      |
|                        |                                                         |                                |                                  |                                                              |                 |                   |                        |                      |
|                        | Možnosti hledání                                        | Najděte                        | více                             | Hledáte pomoc?                                               |                 |                   |                        |                      |
|                        | <u>Historie hledání</u><br><u>Pokročilé vyhledávání</u> | Prohlížer<br>Prohlížet         | <u>ni katalogu</u><br>abecedně / | <u>Tipy pro vyhledávání</u><br><u>Zeptejte se knihovníka</u> |                 |                   |                        |                      |
|                        | <u>Tématické vyhledávání</u><br>Novinku vo fondu        | <u>Rejstříky</u><br>Digitaliza | wané katalogy MZK                | <u>Často kladené otázky</u><br>Zpětné vazba                  |                 |                   |                        |                      |
|                        | Přidat do prohlížeče                                    | Meziknih                       | ovní výpůjční služba             |                                                              |                 |                   |                        |                      |
|                        |                                                         |                                |                                  |                                                              |                 |                   |                        |                      |
|                        |                                                         |                                |                                  |                                                              | 😜 Internet      |                   | 4                      | a • €100% •          |
| Start 🛛 😎 🛛            | INGSTON 💽 M                                             | 1icrosoft P                    | Katalogy a                       | 🖉 Vyhledáván                                                 |                 |                   | (                      | cs < 📕 8:46<br>pátek |

## VUFIND - výsledky

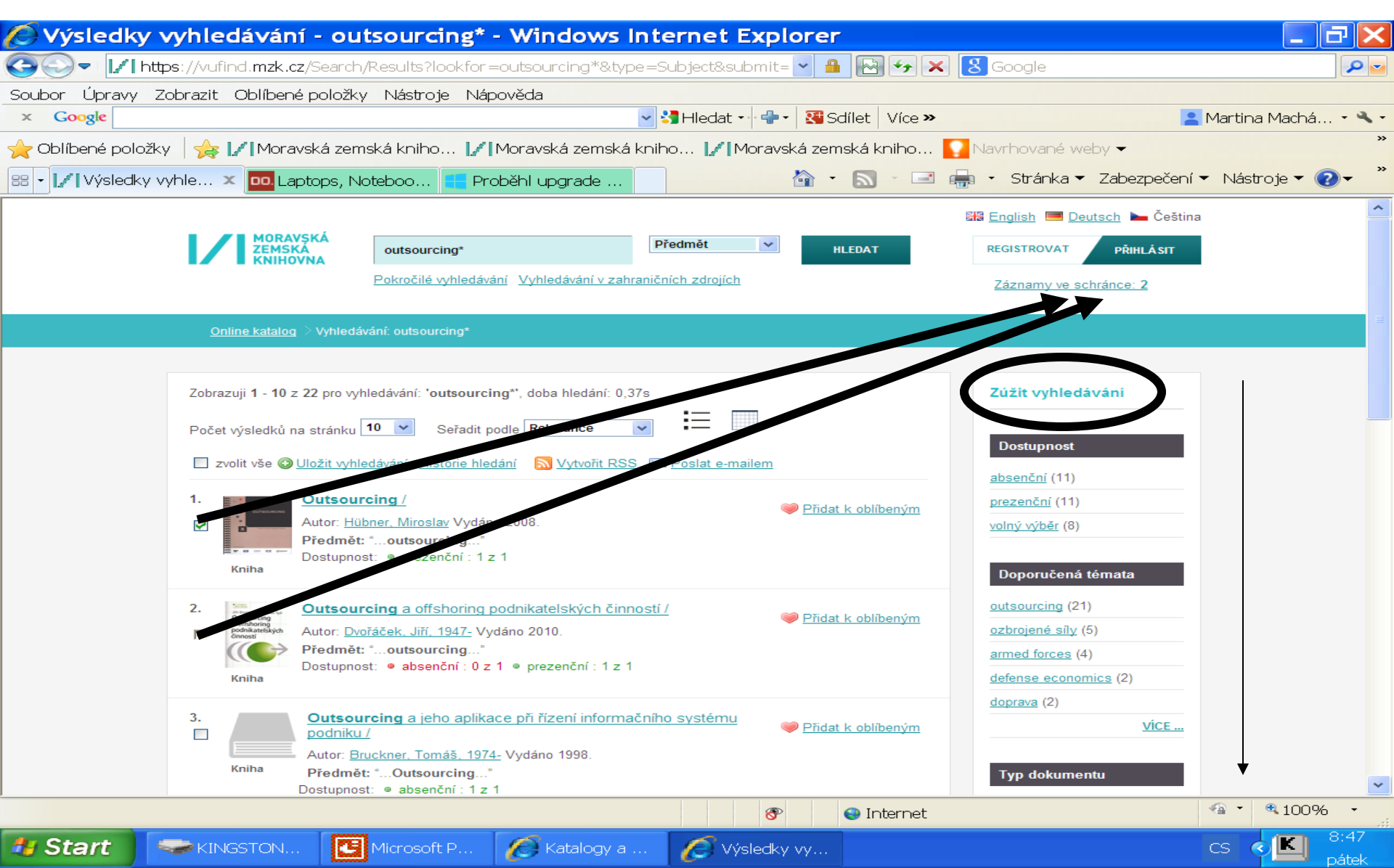

### Vufind – záznamy ve schránce

| 🖉 Schránka -       | Windo           | ws Interi                      | net Explore                        | er                                            |                                                       |                        |                                       |                       |                |
|--------------------|-----------------|--------------------------------|------------------------------------|-----------------------------------------------|-------------------------------------------------------|------------------------|---------------------------------------|-----------------------|----------------|
| 🚱 🔍 🗸   http:      | os://vufind.i   | mzk.cz/Cart/H                  | ome                                |                                               | ~                                                     | 🔒 😔 🍫 🗙                | 8 Google                              |                       | ₽ ►            |
| Soubor Úpravy Z    | obrazit Ob      | líbené položk                  | y Nástroje Náp                     | pověda                                        |                                                       |                        |                                       |                       |                |
| × Google           |                 |                                |                                    | ~                                             | 🔧 Hledat 🔹 🔀 Sdíl                                     | et Více »              |                                       | <u> M</u> artina Macł | ná • 🔧 •       |
| 🚖 Oblíbené položky | / 🛛 🏤 🌄         | Navrhované v                   | veby 👻 🕖 AUT                       | - Úplné zobrazení                             | 🕖 Directory of op                                     | en acces <i>(</i> ) Ga | ilerie oblastí Web 🝷 🙋                | Hotmail               | *              |
| 🔠 🔹 📝 Schránka     | ×               | <mark>DO.</mark> Laptops, N    | oteboo 📒 Pro                       | oběhl upgrade                                 |                                                       |                        | 🚽 🔹 Stránka 👻 Zabezpe                 | čení 🔻 Nástroje 🔻     | • • • • •      |
|                    |                 |                                |                                    |                                               |                                                       |                        | 🚟 <u>English</u> 💻 <u>Deutsch</u> 🖿 Č | eština                | ^              |
|                    |                 | MORAVSKÁ<br>Zemská<br>Knihovna |                                    |                                               | Vše 🗸                                                 | HLEDAT                 | REGISTROVAT PŘIHLÁS                   | іт                    |                |
|                    | ONLINE KA       | TALOG                          | Pokročilé vyhledáva                | ání 🔲 Hledat i v zahra                        | ničních zdrojích                                      |                        | Záznamy ve schránce: 2                |                       |                |
|                    | Domov           | <u>ská stránka</u> ⇒ Sct       | nránka 🗦                           |                                               |                                                       |                        |                                       |                       |                |
|                    |                 |                                |                                    |                                               |                                                       |                        |                                       |                       |                |
|                    | Schráni         | ka                             |                                    |                                               | $\frown$                                              |                        |                                       |                       |                |
|                    |                 | zvolit vše                     | s vybranými: 🛛 💓 ulo               | ožit 🖂 poslat mailer                          | a exportovat                                          | smazat                 |                                       |                       |                |
|                    |                 |                                | vyprázdnit schrán                  | ku                                            |                                                       |                        |                                       |                       |                |
|                    |                 | HLAVNÍ AUTOR                   | NÁZEV                              | VYDÁNO                                        | K                                                     |                        |                                       |                       |                |
|                    |                 | <u>Uhlář, Jan</u>              | Technická ochra                    | ana objektů. 2005                             |                                                       |                        |                                       |                       |                |
|                    |                 | <u>Uhlář, Jan</u>              | Technická ochra                    | ana objektů. 2001                             |                                                       |                        |                                       |                       |                |
|                    |                 |                                |                                    |                                               |                                                       |                        |                                       |                       |                |
|                    |                 |                                |                                    |                                               |                                                       |                        |                                       |                       |                |
|                    | Možn            | osti hledání                   | Najdět                             | e více                                        | Hledáte pomoc?                                        |                        |                                       |                       |                |
|                    | Histor          | ie hledání                     | Prohlíže                           | ení katalogu                                  | <u>Tipy pro vyhledávání</u>                           |                        |                                       |                       |                |
|                    | Pokro<br>Přidat | do prohlížeče                  | <u>Prohlize</u><br><u>Rejstřík</u> | <u>et abecedne /</u><br>⊻                     | <u>Zeptejte se knihovnika</u><br>Často kladené otázky | <u>a</u><br>(          |                                       |                       |                |
|                    |                 |                                | <u>Digitaliz</u><br><u>Mezikn</u>  | zované katalogy MZK<br>ihovní výpůjční služba | <u>Zpětná vazba</u>                                   |                        |                                       |                       |                |
|                    |                 |                                |                                    |                                               |                                                       |                        |                                       |                       | ~              |
|                    |                 |                                |                                    |                                               |                                                       | 😜 Internet             |                                       | 4 • • • 10            | 0% •<br>.::    |
| 🏄 Start 🛛 👔        | 6 Inter         | ne 👻 🔛                         | KINGSTON                           | Microsoft P                                   |                                                       |                        |                                       | cs 🜏 K                | 10:06<br>úterý |

#### VUFIND – práce se schránkou

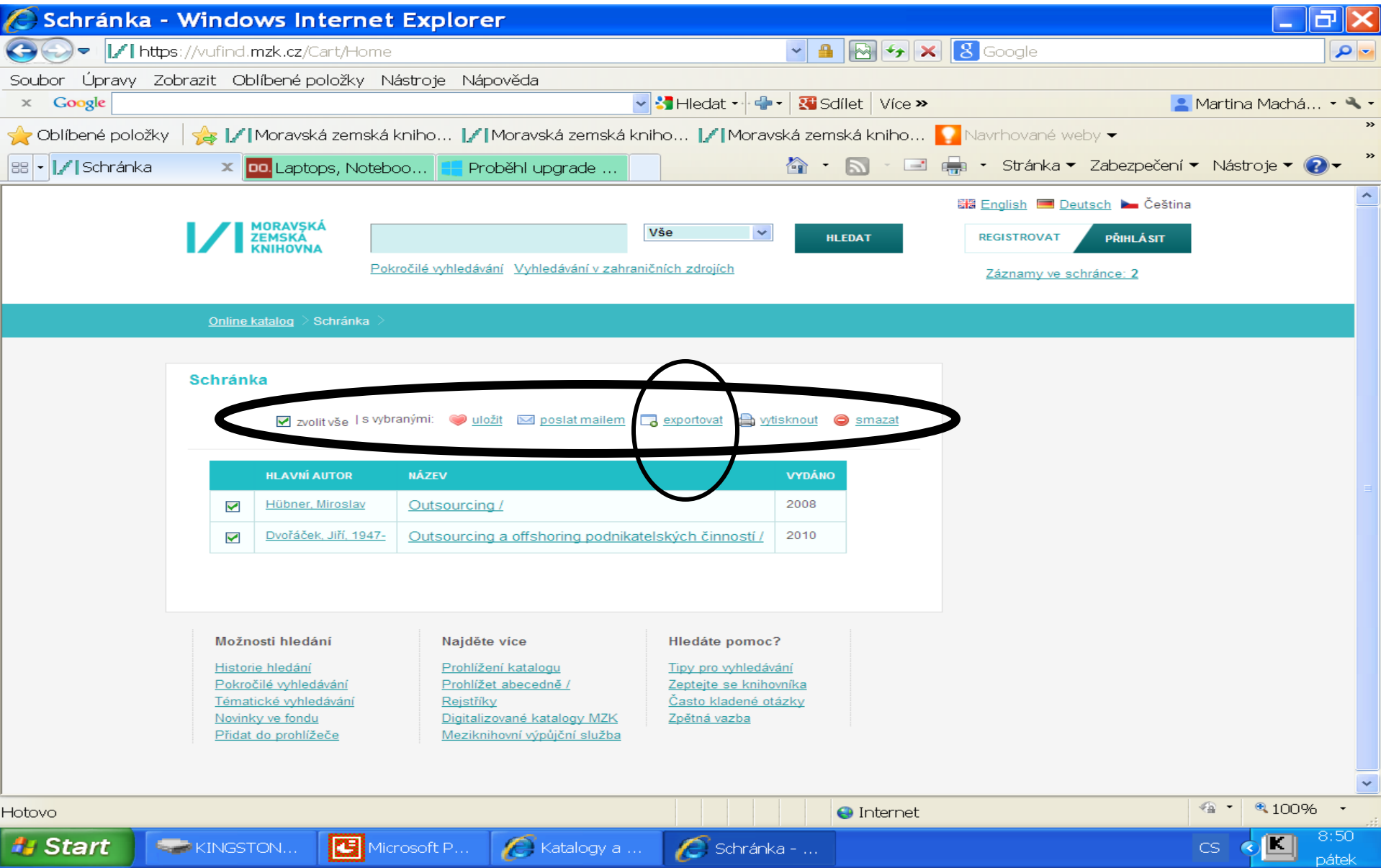

#### VUFIND – export záznamů 1

| 🖉 exportovat oblíbené - Windo                                                                                                    | ows Internet Explore                                                                                                    | r                                                                                                    |                                             | _ 7 🗙               |
|----------------------------------------------------------------------------------------------------|----------------------------------------------------------------------------------------------------|----------------------------------------------------------------------------------------------------|---------------------------------------------|---------------------|
| 🕒 🗸 - 🚺 https://vufind.mzk.cz/Cart/Hom                                                                                                    | e                                                                                                    | <ul> <li>4</li> <li>4</li> <li>4&lt;</li></ul> | 8 Google                                    |                     |
| Soubor Úpravy Zobrazit Oblíbené položky I                                                                                                    | Nástroje Nápověda                                                                                                    |                                                                                                    |                                             |                     |
| × Google                                                                                                    |                                                                                                    | 🚽 🕄 Hledat 🗤 🖶 🖌 🔀 Sdílet   Více »                                                                                                    | 2                                           | Martina Machá 🔹 🔧 🕶 |
| 🔶 Oblíbené položky 🛛 🖕 📝 Moravská zemská                                                                                                    | a kniho 📝 Moravská zemská l                                                                                             | kniho 📝 Moravská zemská kniho 🍯                                                                                                    | 🛛 Navrhované weby 🔫                         | "                   |
| 😁 🗸 🚺 exportovat oblí 🗙 🛄 Laptops, Notel                                                                                                    | poo 📒 Proběhl upgrade                                                                                                   | 🐴 • 🔊 · 🖃 🛛                                                                                                    | 🖶 🔹 Stránka 🔻 Zabezpečení 🔻                 | ′Nástroje ▼ 💽 ▼ 🎽   |
|                                                                                                    |                                                                                                    |                                                                                                    | 🚟 <u>English</u> 💻 <u>Deutsch</u> 🖿 Čeština |                     |
| MORAVSKÁ<br>ZEMSKA<br>KNIHOVNA                                                                                                    |                                                                                                    | Vše 😽 HLEDAT                                                                                                    | REGISTROVAT PŘIHLÁSIT                       |                     |
| Po                                                                                                    | okročilé vyhledávání Vyhledávání v zahra                                                                                | aničních zdrojích                                                                                                    | Záznamy ve schránce: 2                      |                     |
| <u>Online katalog</u> > exportovat o                                                                                                    | blíbené >                                                                                                    |                                                                                                    |                                             |                     |
|                                                                                                    |                                                                                                    |                                                                                                    |                                             |                     |
| exportovať oblíbené<br>Název: Outsourcing<br>Název: Outsourcing a offshoring<br>Formát: Plný záznam pro tisk<br>Zkrácený záznam pro tisk<br>Plný záznam pro tisk<br>EndNote<br>BibTex<br>Možnosti hledání | j podnikatelských činností<br>▼<br>sk<br>Najděte více                                                                   | Hledáte pomoc?                                                                                                    |                                             |                     |
| Historie hledání<br>Pokročilé vyhledávání<br>Tématické vyhledávání<br>Novinky ve fondu<br>Přidat do prohlížeče                                                                                            | Prohlížení katalogu<br>Prohlížet abecedně /<br>Rejstříky<br>Digitalizované katalogy MZK<br>Meziknihovní výpůjční služba | Tipy pro vyhledávání<br>Zeptejte se knihovníka<br>Často kladené otázky<br>Zpětná vazba                                                                                                    |                                             |                     |
|                                                                                                    |                                                                                                    |                                                                                                    |                                             |                     |
|                                                                                                    |                                                                                                    |                                                                                                    |                                             | ✓ ₹ 100% ·          |
|                                                                                                    | rrosoft P Katalogy a                                                                                                    |                                                                                                    |                                             | cs <b>(K)</b> 9:04  |

#### VUFIND – export záznamů 2

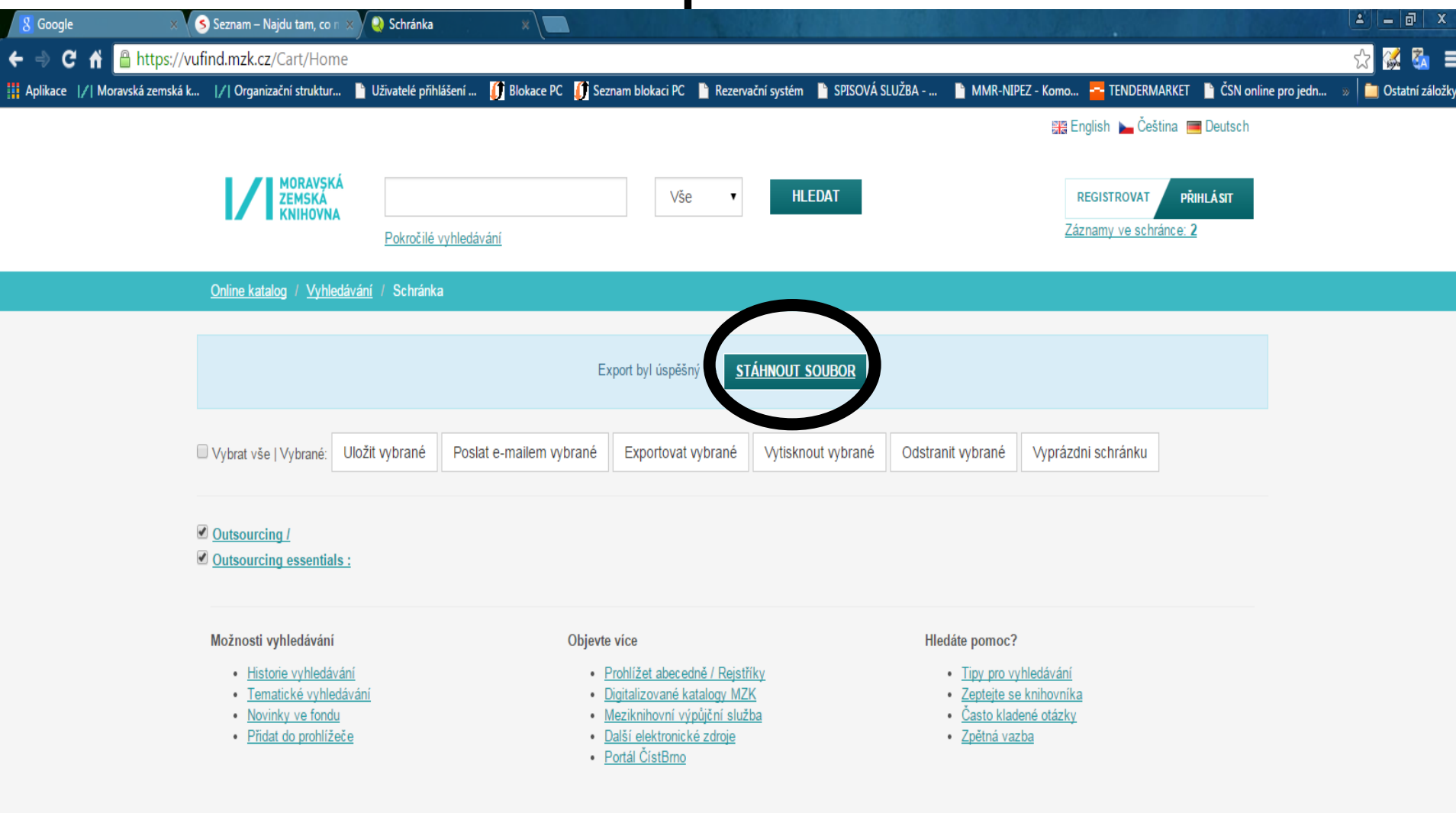

# VUFIND – pokročilé vyhledávání

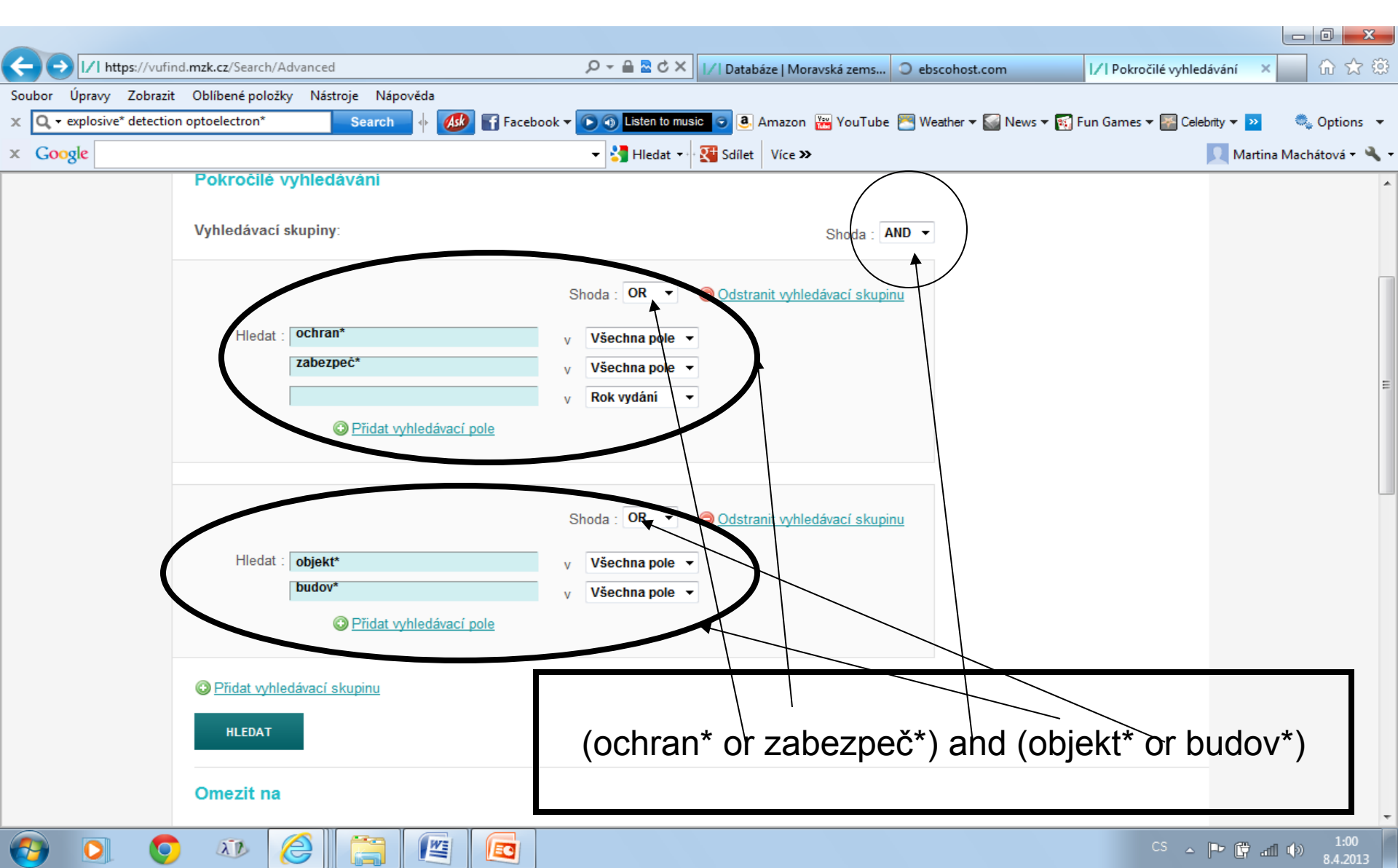

| 🖉 Vyhledává        | iní v katalogu Moi                                                            | ravské zemské knihovn                    | y - Windows In                                        | ternet Explore       | er                                      | _ 7 🗙               |
|--------------------|-------------------------------------------------------------------------------|------------------------------------------|-------------------------------------------------------|----------------------|-----------------------------------------|---------------------|
| 😋 🔍 🗸 I http:      | os://vufind.mzk.cz/                                                           |                                          | ~ 4                                                   | 📔 🖂 🗲 🗙 😣 G          | oogle                                   | P 🖬                 |
| Soubor Úpravy Z    | obrazit Oblíbené položky                                                      | Nástroje Nápověda                        |                                                       |                      |                                         |                     |
| × Google           |                                                                               | ~                                        | 🚼 Hledat 🔹 🖶 📲 🕄                                      | Gdílet Více <b>»</b> | 2                                       | Martina Machá 🝷 🔧 🝷 |
| 🚖 Oblíbené položky | / 🛛 🚖 📝 Moravská zems                                                         | ká kniho 📝 Moravská zemská kn            | ilho 📝 Moravská zer                                   | mská kniho 🌄 Navr    | rhované weby 🔫                          | »                   |
| 🔠 🗸 📝 Vyhledávár   | ní v 🗴 🚾 Laptops, Not                                                         | reboo 듺 Proběhl upgrade                  |                                                       |                      | Stránka 🔻 Zabezpečení 🔻                 | r Nástroje ▼ 🕢 👻    |
|                    |                                                                               |                                          |                                                       | Sa Angli             | <u>čtina</u> 💻 <u>Deutsch</u> 🖿 Čeština | ^                   |
|                    |                                                                               |                                          |                                                       | REG                  | SISTROVAT PŘIHLÁSIT                     |                     |
|                    |                                                                               |                                          |                                                       |                      |                                         |                     |
|                    |                                                                               |                                          |                                                       |                      |                                         |                     |
|                    |                                                                               |                                          |                                                       |                      |                                         |                     |
|                    |                                                                               |                                          | MURAVSKA                                              | <b>N</b>             |                                         |                     |
|                    |                                                                               |                                          |                                                       |                      |                                         |                     |
|                    |                                                                               |                                          |                                                       |                      |                                         |                     |
|                    |                                                                               |                                          |                                                       |                      |                                         |                     |
|                    |                                                                               |                                          | Vše                                                   |                      |                                         |                     |
|                    |                                                                               | 1                                        | Vae                                                   | HLEDAT               |                                         |                     |
|                    |                                                                               | Pokročilé vyhledávání Vyhledávání v zah  | <u>raničních zdrojích</u>                             |                      |                                         |                     |
|                    |                                                                               |                                          |                                                       |                      |                                         |                     |
|                    |                                                                               |                                          |                                                       |                      |                                         |                     |
|                    | Možnosti hledání                                                              | Najděte více                             | Hledáte pomoc?                                        |                      |                                         |                     |
|                    | Historia bladóní                                                              | Prohlížení katalogu                      | Tipy pro vyhledávání                                  |                      |                                         |                     |
|                    | <ul> <li><u>okročilé vyhledava.</u></li> <li>Tématické vyhledávání</li> </ul> | <u>Prohlížet abecedně /</u><br>Rejstříky | <u>Zeptejte se knihovníka</u><br>Často kladené otázky |                      |                                         |                     |
|                    | Novinky ve fondu                                                              | Digitalizované katalogy MZK              | Zpětná vazba                                          |                      |                                         |                     |
|                    | r nual de promizece                                                           | Wezikiniowi vypujch służba               |                                                       |                      |                                         |                     |
|                    |                                                                               |                                          |                                                       |                      |                                         | ×                   |
| Hotovo             |                                                                               |                                          |                                                       | 😜 Internet           |                                         | ▲ ▼ ● 100% ▼        |
| 🎒 Start 📑          | 🛹 KINGSTON [ 💽 I                                                              | Microsoft P 🧭 Katalogy a                 | (111) Roun                                            | 🖉 Vyhledáván         |                                         | CS CS CS Pits       |

| Attps://vufind.mzk.cz/Search/Konsp                                                                                                    | ekt - Windows Internet Explorer                             |                                   | _ 7 🗙          |
|----------------------------------------------------------------------------------------------------|-------------------------------------------------------------|-----------------------------------|----------------|
| G → I/ https://vufind.mzk.cz/Search/Konspekt#bd                                                                                                    | ✓ ▲ ₩                                                       | 🗲 🗙 🕄 Google                      | P 🖬            |
| Soubor Úpravy Zobrazit Oblíbené položky Nástroje Ná                                                                                                    | ipověda                                                     |                                   |                |
| × Google                                                                                                    |                                                             | iíce » 🗧 Martir                   | ha Machá 🝷 🔦 🗸 |
| 🚖 Oblíbené položky 🛛 🙀 📝 Moravská zemská kniho 📝                                                                                                    | Moravská zemská kniho… 📝 Moravská zemská knih               | ho 🔽 Navrhované weby 🕶            | >>             |
| 🔠 🔹 📝 https://vufind 🗙 🚾 Laptops, Noteboo 📒 Pr                                                                                                    | roběhl upgrade 🖄 🔹 🔊 🔹                                      | 🖃 🛻 🔹 Stránka 🕶 Zabezpečení 🔻 Nás | stroje 🕶 🕜 🗸 👋 |
| Tématické vyhledávání <ul> <li>Antropologie, etnografie</li> <li>Beletrie</li> <li>Biologické vědy</li> <li>Divadlo, film, tanec</li> <li>Ekonomické vědy, obchod</li> <li>Filozofie a náboženství</li> <li>Eyzika a přibuzné vědy</li> <li>Geografie, Geologie, Vědy o Zemi</li> <li>Historie a pomocné historické vědy. Biografie</li> <li>Hudba</li> <li>Chemie, Krystalografie, Mineralogické vědy</li> <li>Jazyk, lingvistika a literární věda</li> <li>Knihovnictví, informatika, všeobecné, referent</li> <li>Lékařství</li> <li>Literatura pro děti a mládež</li> <li>Matematika</li> <li>Politické vědy (Politologie, politika, veřejná strávo</li> <li>Právo</li> <li>Psychologie</li> <li>Sociologie</li> </ul> | Zvolit tematickou skupinu<br>ické studie<br>uční literatura |                                   |                |
| <ul> <li><u>Technika, technologie, inženýrství</u></li> <li><u>Tělesná výchova a sport, Rekreace</u></li> <li><u>Umění, architektura</u></li> <li><u>Výchova a vzdělávání</u></li> <li><u>Výpočetní technika</u></li> <li><u>Zemědělství</u></li> </ul>                                                                                                    |                                                             |                                   | ~              |
| Hotovo                                                                                                    | <ul> <li>Inter</li> </ul>                                   | rnet 🧠 🔹                          | ₹100% -        |
|                                                                                                    |                                                             |                                   | 9:18           |

| 🖉 Výsledky      | v vyhledávání - V              | vindows Inte                   | ernet Explorer              |                          |                      |                                             |                             | ×        |
|-----------------|--------------------------------|--------------------------------|-----------------------------|--------------------------|----------------------|---------------------------------------------|-----------------------------|----------|
| <b>G</b>        | https://vufind.mzk.cz/Sear     | ch/Results?filter%5            | 5B%5D=category_txtF         | %3A%22Ekonor 💌 🔒         | • 🚱 🐓 🗙              | 8 Google                                    | 9                           | -        |
| Soubor Úpravy   | Zobrazit Oblíbené polo         | žky Nástroje Ná                | pověda                      |                          | 1                    |                                             |                             |          |
|                 |                                |                                | <u>~</u> :                  | S Hledat • 🖓 🖶 • 🛛 🔀 S   | idílet   Více »      | -                                           | Martina Machá 🝷 🜂           | • •<br>» |
| 🚖 Oblíbené polo | žky 🛛 🚖 🚺 Moravská ze          | emská kniho 📝                  | Moravská zemská knih        | no 📝 Moravská zer        | nská kniho 🍒         | Navrhované weby 🔻                           |                             | >>       |
| 88 🛛 📝 Výsledky | / vyhle 🗙 🚾 Laptops,           | Noteboo 📒 Pr                   | oběhl upgrade               |                          |                      | 💼 🔹 Stránka 🔻 Zabezpečení                   | ▼ Nástroje ▼ 🕜 <del>▼</del> |          |
|                 |                                |                                |                             |                          |                      | 🚟 <u>English</u> 💻 <u>Deutsch</u> 🖿 Čeština | 1 -                         | ^        |
|                 | MORAVSKÁ<br>ZEMSKÁ<br>KNIHOVNA |                                | V                           | še 🗸                     | HLEDAT               | REGISTROVAT PŘIHLÁSIT                       |                             |          |
|                 |                                | Pokročilé vyhledáv             | ání Vyhledávání v zahraniči | nich zdrojích 🗹 Poneo    | chat mé filtry       | Záznamy ve schránce: 2                      |                             |          |
|                 | <u>Online katalog</u> > Vyhle  | edávání:                       |                             |                          |                      |                                             |                             |          |
|                 |                                |                                |                             |                          |                      |                                             |                             |          |
|                 | Omezit podle podkateg          | gorie tématu                   |                             |                          |                      | Zúžit vyhledávání                           |                             |          |
|                 |                                |                                |                             |                          |                      | Odstranit filtry                            |                             |          |
|                 | Zobrazuji 1 - 20 z 15485       | pro vyhledávání: ", dob        | a hledání: 0,29s            | • (mmm                   |                      | Téma: Ekonomické vědy,                      |                             |          |
|                 | Počet výsledků na stránk       | ku 20 👻 Seřadit j              | oodle Relevance 🗸           |                          |                      | obchou 🗨                                    |                             |          |
|                 | 🔲 zvolit vše 🕑 <u>Uložit v</u> | <u>/hledávání Historie hle</u> | dání 🔊 Vytvořit RSS 🖂       | I <u>Poslat e-mailem</u> |                      | Dostupnost                                  |                             |          |
|                 | 1. Správ                       | a společností (corpo           | rate governance) v zemío    | :h střední 🧼 😁 Dr. J     |                      | prezenční (10333)                           |                             |          |
|                 | a vých     Vydán               | odní Evropy /                  |                             | V Prida                  | t k oblibenym        | <u>absenční</u> (4914)                      |                             |          |
|                 | Dostup                         | nost: • prezenční : 1 :        | z 1                         |                          |                      | volný výběr (3608)                          |                             |          |
|                 | Kniha                          | oo roálných oncí v in          | voctičním rozhodování fir   |                          |                      | lze objednat v EOD (8)                      |                             |          |
|                 | Autor:                         | Čulík, Miroslav, 1973- V       | /ydáno 2013.                | <u>Přida</u>             | <u>t k oblíbeným</u> |                                             |                             |          |
|                 | Dostup                         | nost: 🔍 prezenční : 1 :        | z 1                         |                          |                      | Doporučená témata                           |                             |          |
|                 | Kniha                          |                                |                             |                          |                      | <u>účetnictví</u> (1013)                    |                             |          |
|                 |                                |                                |                             |                          |                      | podnikový management (658)                  |                             |          |
|                 | 3. Úspěš                       | inost na trhu práce =          | Powodzenie na rynku pr      | racy /<br>♥ Přida        | t k oblíbeným        | management (620)                            |                             | ~        |
|                 |                                |                                |                             | 8                        | 😜 Internet           |                                             | 4 • • • 100% •              |          |
| 🎒 Start         | KINGSTON                       | Microsoft P                    | Katalogy a                  | 💋 (111) Roun             | Ø Výsledk            | y vy                                        | CS CS SEA 9:27              |          |

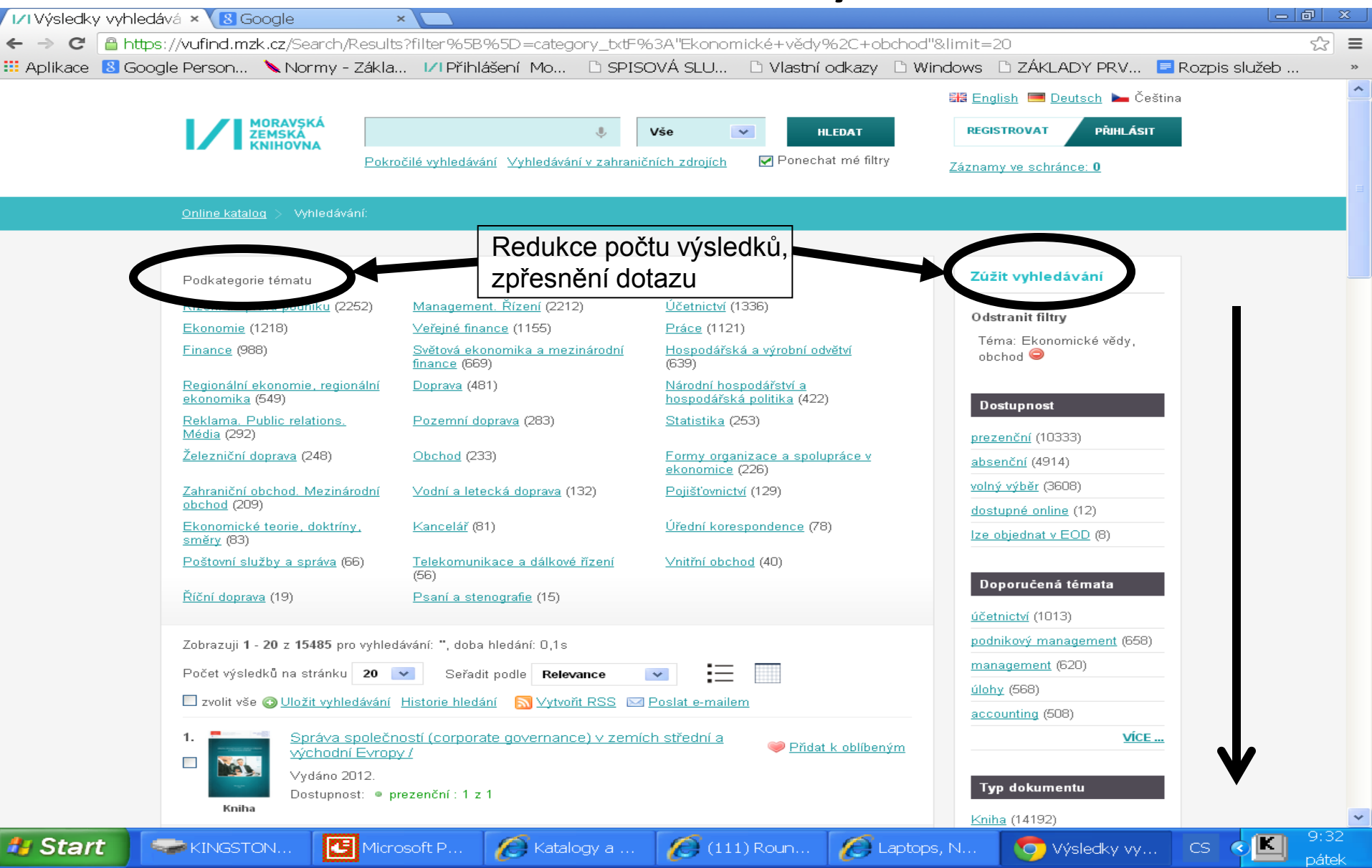

#### VUFIND - rejstříky

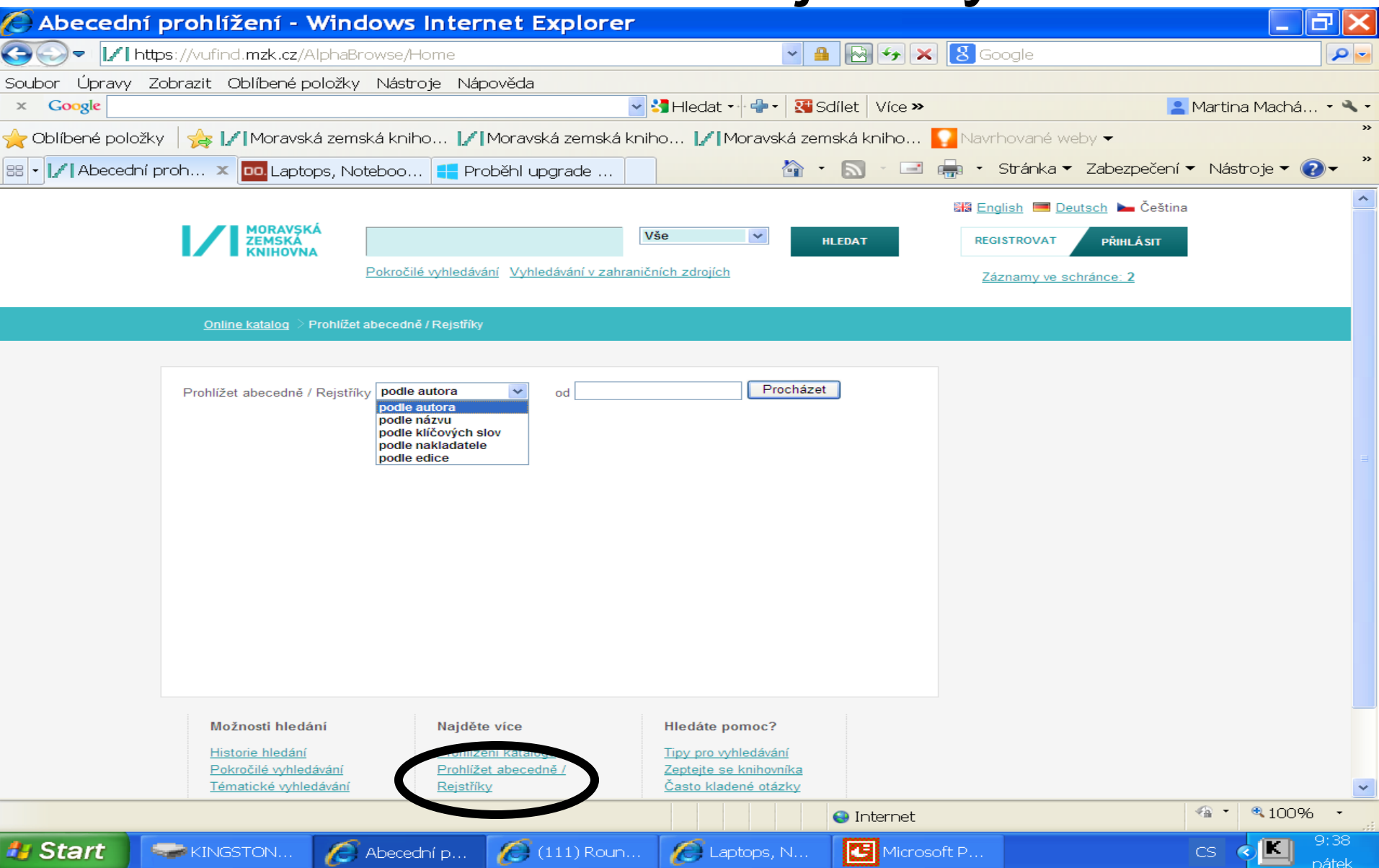

#### VUFIND – Novinky ve fondu

| 🖉 Výsledky                  | vyhledávání ·                                | - Windows Inte                                                         | rnet Explorer                                                    | _                            |                          |                                                                                                    | _ 7 🗙                                    |
|-----------------------------|----------------------------------------------|------------------------------------------------------------------------|------------------------------------------------------------------|------------------------------|--------------------------|----------------------------------------------------------------------------------------------------|------------------------------------------|
| 😋 🔍 च [ ∕   htt             | ps://vufind.mzk.cz/S                         | Search/Results?filter%5                                                | B%5D=acq_int%3A%                                                 | 5B201310%20 <sup>-</sup> 🖌 🔮 | l 🛛 + 🗙                  | 8 Google                                                                                                    |                                          |
| Soubor Úpravy Z<br>× Google | Zobrazit Oblíbené p                          | oložky Nástroje Náp                                                    | oověda 🗸 🗸                                                       | Hledat 🕶 🖶 🕇 🔀 S             | Gdílet Více »            | 1                                                                                                    | Martina Machá • 🔧 •                      |
| 🔶 Oblíbené položk           | y 👍 📝 Moravsk                                | ká zemská kniho 📝                                                      | Moravská zemská knih                                             | o 📝 Moravská zer             | mská kniho 🏅             | Navrhované weby 🔫                                                                                                    | »                                        |
| 88 🗸 📝 Výsledky v           | /yhle 🗙 📴 Lapto                              | ops, Noteboo 📒 Pro                                                     | běhl upgrade                                                     |                              |                          | 🚽 🔹 Stránka 👻 Zabezpečení                                                                                                    | 🕶 Nástroje 🕶 🕡 👻 🎽                       |
|                             |                                              | KÁ<br>A<br>Pokročilé vyhledává                                         | IVš                                                              | e 🗸 V                        | HLEDAT<br>chat mé filtry | Image: Second state state       Image: Second state       Image: Second |                                          |
|                             | <u>Online kataloq</u> >                      | Vyhledávání:                                                           |                                                                  |                              |                          |                                                                                                    | 1                                        |
|                             | Nové přírustky od:                           | říjen 2013 💌                                                           |                                                                  |                              |                          | Zúžit vyhledávání                                                                                                    |                                          |
|                             | Tématické vyhledává<br>Zobrazuji 1 - 10 z 53 | iní: Vše<br>5 pro vyhledavani: , doba m                                | edam. 0,098                                                      | <b>v</b>                     |                          | Odstranit filtry<br>Přírustky za: [201310 TO<br>201310]                                                                                                    |                                          |
| Volba                       | Počet výsledků na s                          | tránku 🚺 🔽 Seřadit p                                                   | odle Relevance 🗸                                                 |                              |                          | Dostupnost                                                                                                    |                                          |
| měsíce či                   | 🔲 zvolit vše 🕑 <u>Ulo</u>                    | žit vyhledávání Historie hleo                                          | lání 🔊 Vytvořit RSS 🖂                                            | <u>Poslat e-mailem</u>       |                          | <u>prezenční</u> (296)                                                                                                    |                                          |
| tematické<br>skupiny        | 1. Ka                                        | prespondence T.G. Masar<br>itor: <u>Masaryk, Tomáš Garrig</u>          | ryk <u>- Edvard Beneš /</u><br>u <u>e, 1850-1937</u> Vydáno 2004 | -2013.                       | at k oblíbeným           | <u>volný výběr</u> (48)<br><u>absenční</u> (30)                                                                                                    |                                          |
|                             | Kniha                                        |                                                                        |                                                                  |                              |                          | Doporučená témata                                                                                                    |                                          |
|                             | 2. * *** <u>O</u>                            | ptimization of reproduction                                            | n and gamete quality in p                                        | ercid fish<br>vitých Vitých  | at k oblíbeným           | dějiny (24)<br>němčina (17)                                                                                                    |                                          |
|                             |                                              | <u>b /</u>                                                             |                                                                  | <u>Inform</u>                |                          | <u>vlastivěda</u> (15)                                                                                                    |                                          |
|                             | Kniha Do                                     | itor: <u>Křišťan, Jiří, 1983-</u> Vydá<br>ostupnost: ⊚ prezenční : 1 z | ino 2013.<br>: 1                                                 |                              |                          | <u>přijímací zkoušky</u> (14)                                                                                                    |                                          |
|                             |                                              |                                                                        |                                                                  |                              |                          | čeština (14)                                                                                                    | ~                                        |
|                             |                                              |                                                                        |                                                                  | 8                            | 😔 Internet               |                                                                                                    |                                          |
| 🎒 Start 🛛                   | KINGSTON                                     | 🖉 Výsledky vy                                                          | 🙋 (111) Roun                                                     | 🖉 Laptops, N                 | Microso                  | ft P                                                                                                    | CS CS CS CS CS CS CS CS CS CS CS CS CS C |

#### Katalog MZK: aleph.mzk.cz

#### Tematické vyhledávání

| <sup>©</sup> MZK Brno(BIB) - Základní v | yhledávání - Wind                             | lows Internet E                  | xplorer                  | ·                                |                              |                                    |                                | _ 7 ×            |
|-----------------------------------------|-----------------------------------------------|----------------------------------|--------------------------|----------------------------------|------------------------------|------------------------------------|--------------------------------|------------------|
| 🗿 💿 🔻 🙋 https://aleph.mzk.cz/F/IDR      | R4H37B62CNQ19DGXJ7APXN                        | IYPIAXIC8L6JU6U1YCK2             | 59SYS63-02084?R          | RN=521682651                     | ¥ 🔒                          | 🛾 🔁 🗲 🔀 🛛                          | oogle                          | <b>P</b> •       |
| Soubor Úpravy Zobrazit Oblíbené polo    | ožky Nástroje Nápověda                        |                                  |                          |                                  |                              |                                    |                                |                  |
| × Google                                |                                               |                                  | 🖌 🔧 Search 🔹             | More <b>»</b>                    |                              |                                    |                                | 🤦 machat • 🔌 •   |
| 🖕 Oblíbené položky   🍰 🏉 Navrhované v   | weby 🔻 🙋 Galerie oblastí                      | Web 🔻                            |                          |                                  |                              |                                    |                                |                  |
| 🏉 MZK Brno(BIB) - Základní vyhledávání  |                                               |                                  |                          |                                  | 🖄 • (                        | 🗟 🕆 🖃 🖶 🕶 Str                      | ánka 🔻 Zabezpečení 🔻           | Nástroje 🔻 🔞 👻 🎽 |
| MORAVSKÁ<br>ZEMSKÁ<br>KNIHOVNA          |                                               |                                  |                          |                                  |                              | Aktuální bá                        | ze: MZK Brno(BIB) - ČTE        | NÁŘ NEPŘIHLÁŠEN  |
| <u>F</u>                                | <u>Prihlaseni</u>   <u>Odhlaser</u>           | <u>11 (konec)</u>   <u>Moj</u> e | <u>konto</u>             | <u>Nastaveni</u>                 | Databaze                     | <u>Otazky</u>                      | <u>MVS/MMVS</u>                | <u>Napoveda</u>  |
|                                         | <u>Rejs</u>                                   | <u>tříky   Vyhle</u>             | edávání   <u>V</u>       | ýsledky dotazu                   | Předchozí dotaz              | y   <u>Má schránk</u>              | <u>a</u>   <u>Tip na nákup</u> |                  |
| Základni vyhledávání <u>Ter</u>         | zakladní vyhledávání T v<br>matické vyhledává | ne távání z více polí  <br>nní   | <u>Vyhledávání z víc</u> | <u>e bází</u>   <u>Pokročilé</u> | é vyhledávání   <u>Vyhle</u> | dávání pomocí CCL                  | <u>Nové tituly v</u>           | MZK - měsíčník   |
| Zadejte slovo nebo slovní spojem        |                                               |                                  |                          |                                  |                              |                                    |                                |                  |
| Pole pro vyhledávání                    | Všechna pole                                  | ~                                |                          |                                  |                              |                                    |                                |                  |
| Blízkost slov?                          | 💿 Ne 🔿 Ano                                    |                                  |                          |                                  |                              |                                    |                                |                  |
| Báze pro vyhledávání                    | Hlavní katalog MZK                            | •                                |                          |                                  |                              |                                    |                                |                  |
| Hledat Vyčistit formulář                |                                               | _                                |                          |                                  |                              |                                    |                                |                  |
| Omezení vyhledávání na:                 |                                               |                                  |                          |                                  |                              |                                    |                                |                  |
| Jazyk: všechnv                          | V Rok od:                                     |                                  | Rok do:                  |                                  |                              | iito 2 pro provostrannó<br>nternet | zkráconí, pokud pocho          |                  |
| 🛃 Start 🖉 (8) Roundcube W               | 6 MZK Brno(BIB) - Z                           | . 👩 Microsoft Powe               | erP                      |                                  |                              | nternet                            | CE 🔇                           | 100% •           |

| 🖉 Tematická mapa fondů MZK - Windows Internet Explorer                               |                     |                          |                              |
|--------------------------------------------------------------------------------------|---------------------|--------------------------|------------------------------|
| G ● + ttps://aleph.mzk.cz/F?func=file&file_name=konspekt-mzk                         |                     | 🗸 🔒 🖻 🗲 🗙 🚼 Google       | P -                          |
| Soubor Úpravy Zobrazit Oblíbené položky Nástroje Nápověda                            |                     |                          |                              |
| x Google                                                                             | 🗸 🔧 Search 🕶 More » |                          | 🧕 machat + 🔌 +               |
| 🚖 Obl <b>íbené položky</b> 🛛 🚖 <i> ( B</i> Navrhované weby 🔻 🖉 Galerie oblastí Web 💌 |                     |                          |                              |
| 🧭 Tematická mapa fondů MZK                                                           |                     | 🏠 🔹 🔝 🔹 🖶 🔹 Stránka 🔻 Za | bezpečení 🔻 Nástroje 🔻 🔞 👻 🎽 |
| Tematicka mapa tondu Moravske zemske kninov                                          | vny v Brne          | Z                        |                              |

Tematická mapa fondů MZK je určená všem zájemcům z řad čtenářů, knihovníků a nakladatelů, kteří chtějí získat rychlou informaci o tematickém profilu fondů MZK bez podrobných bibliografických informací... V současné době lze vyhledat knihy zpracované v roce 2004 a novější .

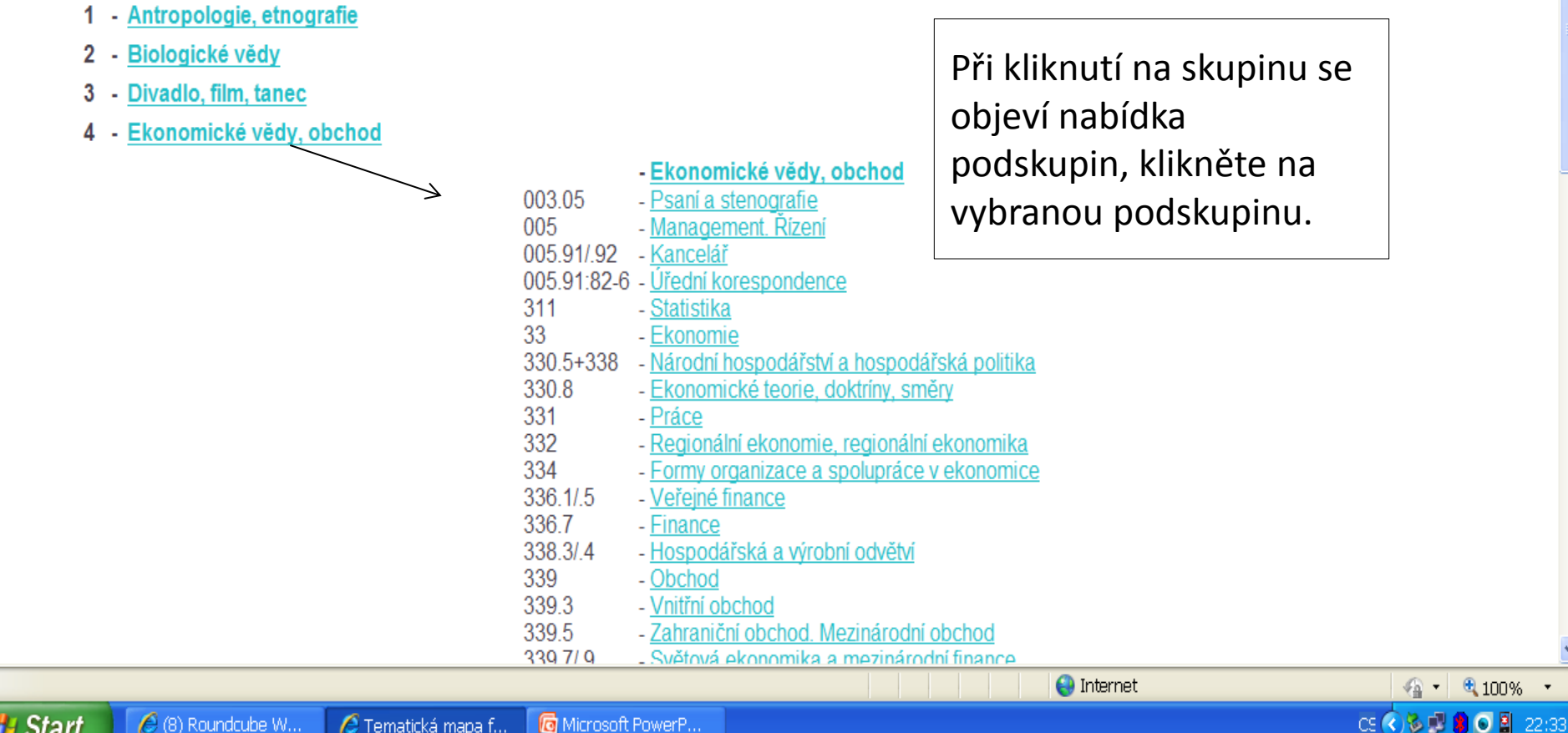

| 🖉 Konspekt - Vyhledání záznamů - V                                                                     | Vindows Internet Explorer                                        |                                                        |                                      | ð | > |
|----------------------------------------------------------------------------------------------------|------------------------------------------------------------------|--------------------------------------------------------|--------------------------------------|---|---|
| 🖉 https://aleph.mzk.cz/F/XMCRR75RKTGXI2MGTGPPX/                                                        | A633DQBTHUQRCVQ83CUA9ASGLBBFF-18529?func=file&file_nar           | ne=konsp-find&P01=Management. Řízení                   |                                      |   | ß |
| Vyhledat záznamy v bázi MZK/Knihy:                                                                     |                                                                  |                                                        |                                      |   |   |
| Skupina Konspektu = "Management. Řizeni                                                                | 'n                                                               |                                                        |                                      |   |   |
| Omezit vyhledávání na:                                                                                 |                                                                  |                                                        |                                      |   |   |
| Vyhledávají se:                                                                                        | Hlavní katalog MZK 💌                                             | Jazyk dokumentu:                                       | *                                    |   |   |
| Nakladatel:                                                                                            |                                                                  | Rok vydání:                                            |                                      |   |   |
| <ul> <li>Při vyhledávání podle roku vydání můžete zadat l</li> </ul>                                   | konkrétní rok, nebo rozmezí let (např. "1999->2001").            |                                                        |                                      |   |   |
| → POZOR! Změna množiny, ze které se vyhledává (n<br>kliknout v liště na Databáze a poté na odkaz MZK01 | apř. na monografie), změní aktuální bázi čtenáře na zvolenou i p | ro další vyhledávání ve čtenářském katalogu. Pro návra | at do Hlavního katalogu MZK je třeba |   |   |
| ➔ Pokud chcete nalézt všechny záznamy bez omeze                                                        | ení, pole nevyplňujte.                                           |                                                        |                                      |   |   |
|                                                                                                    |                                                                  |                                                        | Odeslat Zavřít                       |   |   |
|                                                                                                    |                                                                  |                                                        |                                      |   |   |
|                                                                                                    | © 2008 Ex Libris & Moravská zemská knil                          | novna - <u>webmaster</u> .                             |                                      |   |   |
|                                                                                                    |                                                                  |                                                        |                                      |   | ' |
|                                                                                                    |                                                                  |                                                        |                                      |   |   |

Po kliknutí na vybranou podskupinu se objeví tato maska, pomocí níž lze dotaz ještě modifikovat. Pokud nepotřebujete dotaz zúžit, lze kliknout na "hledat" bez vyplnění.

😝 Internet

64 -

#### Nové publikace ve fondu MZK

| 🤇 MZK Brno(BIB) - Základní vyh                 | hledávání - Windo                                               | ws Internet Ex              | kplorer           |                                 |            |                        |          |                    |                     |                            | ЪХ                      |
|------------------------------------------------|-----------------------------------------------------------------|-----------------------------|-------------------|---------------------------------|------------|------------------------|----------|--------------------|---------------------|----------------------------|-------------------------|
| 🔆 💽 🔻 🙋 https://aleph.mzk.cz/F/IDR4+           | H37B62CNQ19DGXJ7APXNYP                                          | IAXIC8L6JU6U1YCK26          | 95YS63-02084?     | RN=521682651                    |            | ◄ 🔒                    | 8        | 🕨 🔀 Goog           | gle                 |                            | <b>P</b> -              |
| Soubor Úpravy Zobrazit Oblíbené položk         | (y Nástroje Nápověda                                            |                             |                   |                                 |            |                        |          |                    |                     |                            |                         |
| × Google                                       |                                                                 | ~                           | Search 🔹          | · More »                        |            |                        |          |                    |                     | 👤 machat                   | - % -                   |
| 🚖 Oblíbené položky   🚕 <i> i</i> Navrhované we | eby 🔻 🤌 Galerie oblastí We                                      | eb 🔻                        |                   |                                 |            |                        |          |                    |                     |                            |                         |
| 🏉 MZK Brno(BIB) - Základní vyhledávání         |                                                                 |                             |                   |                                 |            | 📩 🔹 🔊                  | -        | 🖶 🔹 Stránk         | :a 🔻 Zabezpečení 🔻  | 🔹 Nástroje 🔻 🄇             | <b>?</b> ▼ <sup>≫</sup> |
| MORAVSKÁ<br>ZEMSKÁ<br>KNIHOVNA                 | ibléčení l Odbléčení (J                                         | rence) l Moio               | konto - I         | Nastavoní                       |            | Dotobázo               |          | Aktuální báze:     | MZK Brno(BIB) - ČTE | NÁŘ NEPŘIHLÁ:              | ŠEN                     |
| <u>P11</u>                                     | <u>niaseni</u> j <u>Odniaseni (k</u>                            | <u>ioneci</u>   <u>moje</u> | <u>Konto</u>      | Nastaveni                       | 1          | Databaze               | 1        | Οιαζκγ             |                     | <u>Napoveua</u>            | <u>a</u>                |
|                                                | <u>Rejstřík</u>                                                 | y   <u>Vyhle</u>            | dávání   <u>)</u> | Výsledky dotazu                 | <u>Př</u>  | edchozí dotazy         |          | <u>Má schránka</u> | <u>Tip na nákup</u> |                            | =                       |
| Základní vyhledávání <u>Tema</u>               | <u>ákladní vyhledávání</u>   <u>Vyhle</u><br>atické vyhledávání | dávání z více polí          | Vyhledávání z ví  | <u>ce bází</u>   <u>Pokroči</u> | lé vyhledá | ivání   <u>Vyhledá</u> | vání pol | mocí CCL           | Nové tituly v       | <b>MZK</b> - měs           | ník                     |
| Zadejte slovo nebo slovní spojení              |                                                                 |                             | ]                 |                                 |            |                        |          |                    |                     |                            |                         |
| Pole pro vyhledávání                           | Všechna pole                                                    | *                           |                   |                                 |            |                        |          |                    |                     |                            |                         |
| Blízkost slov?                                 | 💿 Ne 🔘 Ano                                                      |                             |                   |                                 |            |                        |          |                    |                     |                            |                         |
| Báze pro vyhledávání                           | Hlavní katalog MZK 💌                                            |                             |                   |                                 |            |                        |          |                    |                     |                            |                         |
| Hledat Vyčistit formulář                       |                                                                 |                             |                   |                                 |            |                        |          |                    |                     |                            |                         |
| Omezení vyhledávání na:                        |                                                                 |                             |                   |                                 |            |                        |          |                    |                     |                            |                         |
| Jazyk: všechnv                                 | Rok od:                                                         |                             | Rok do:           |                                 |            | DDDD (Doužiito         | 2 pro r  | vravoetrannó zk    | ráconí, pokud pocho | oto použít                 | ~                       |
| 🛃 Start 🖉 (8) Roundcube W                      | AZK Brno(BIB) - Z                                               | G Microsoft Power           | P                 |                                 |            | 😜 Inte                 | rnet     |                    | CE 🔇                | ≧ ▼   �� 100%<br>≥ 🛃 🔋 💽 🚆 | 22:35                   |

| 🖉 MZK - MZK Brno(BIB) - Novinky Moravské zemské knihovny - Windows Internet Explorer 📃 🗖 |                                                       |                                                                                          |  |  |  |  |  |  |  |
|------------------------------------------------------------------------------------------|-------------------------------------------------------|------------------------------------------------------------------------------------------|--|--|--|--|--|--|--|
| G → I bttps://aleph.mzk.cz/F/?func=file&file_name=novinky                                | 💌 🔒 🔂 🗲 🔀 Googl                                       | e 🦉                                                                                      |  |  |  |  |  |  |  |
| Soubor Úpravy Zobrazit Oblíbené položky Nástroje Nápověda                                |                                                       |                                                                                          |  |  |  |  |  |  |  |
| x Google                                                                                 | 🚽 🛂 Hledat 📲 🔀 Sdílet 🛛 Více <b>»</b>                 | 📃 Martina Machá 🝷 🌂                                                                      |  |  |  |  |  |  |  |
| 🚖 Oblíbené položky 🛛 🚕 🌄 Navrhované weby 👻 🥭 AUT - Úplné                                 | zobrazení 🕖 Directory of open acces 💋 Galerie oblast  | í Web 🔻 🕖 Hotmail                                                                        |  |  |  |  |  |  |  |
| 🕖 MZK - MZK Brno(BIB) - Novinky M                                                        | 🟠 🔹 🔝 🕤 🚍 👘 🔹 Stra                                    | inka 🔻 Zabezpečení 🔻 Nástroje 👻 🕡 👻                                                      |  |  |  |  |  |  |  |
| MORAVSKÁ<br>ZEMSKÁ<br>KNIHOVNA<br><u>Přihlášení</u>   <u>Odhlášení (konec)</u>           | Ał<br><u>Moje konto   Nastavení   Databáze  </u>      | tuální báze: MZK Brno(BIB) - ČTENÁŘ NEPŘIHLÁŠEN<br><u>Otázky   MVS / MMVS   Nápověda</u> |  |  |  |  |  |  |  |
| <u>Rejstříky</u>                                                                         | Vyhledávání   Výsledky dotazu   Předchozí dotazy   Má | i schránka   Tip na nákup   💥                                                            |  |  |  |  |  |  |  |
|                                                                                          |                                                       |                                                                                          |  |  |  |  |  |  |  |

#### Novinky Moravské zemské knihovny za rok 2013

V tabulce se nalézá přírůstek vybraných titulů MZK. Tabulka je rozdělena podle tématických řad a měsíce zpracování. Starší novinky: rok 2008, rok 2009, rok 2010, rok 2011 rok 2012

|     | Řada                                                        | Leden        | Únor         | Březen | Duben | Květen | Červen | Červenec | Srpen | Září | Říjen | Listopad | Prosinec |
|-----|-------------------------------------------------------------|--------------|--------------|--------|-------|--------|--------|----------|-------|------|-------|----------|----------|
| 1.  | Antropologie, etnografie                                    | <u>odkaz</u> | <u>odkaz</u> | odkaz  |       |        |        |          |       |      |       |          |          |
| 2.  | Biologické vědy                                             | <u>odkaz</u> | <u>odkaz</u> | odkaz  |       |        |        |          |       |      |       |          |          |
| 3.  | Divadlo, film, tanec                                        | <u>odkaz</u> | <u>odkaz</u> | odkaz  |       |        |        |          |       |      |       |          |          |
| 4.  | Ekonomické vědy, obchod                                     | <u>odkaz</u> | <u>odkaz</u> | odkaz  |       |        |        |          |       |      |       |          |          |
| 5.  | Filozofie a náboženství                                     | <u>odkaz</u> | <u>odkaz</u> | odkaz  |       |        |        |          |       |      |       |          |          |
| 6.  | Fyzika a příbuzné vědy                                      | <u>odkaz</u> | <u>odkaz</u> | odkaz  |       |        |        |          |       |      |       |          |          |
| 7.  | Geografie. Geologie. Vědy o zemi                            | <u>odkaz</u> | <u>odkaz</u> | odkaz  |       |        |        |          |       |      |       |          |          |
| 8.  | Historie a pomocné historické vědy. Biografické studie      | <u>odkaz</u> | <u>odkaz</u> | odkaz  |       |        |        |          |       |      |       |          |          |
| 9.  | Hudba                                                       | <u>odkaz</u> | <u>odkaz</u> | odkaz  |       |        |        |          |       |      |       |          |          |
| 10. | Chemie. Krystalografie. Mineralogické vědy                  | <u>odkaz</u> | <u>odkaz</u> | odkaz  |       |        |        |          |       |      |       |          |          |
| 11. | Jazyk, lingvistika a literatura                             | <u>odkaz</u> | <u>odkaz</u> | odkaz  |       |        |        |          |       |      |       |          |          |
| 12. | Knihovnictví, informatika, všeobecné, referenční literatura | <u>odkaz</u> | <u>odkaz</u> | odkaz  |       |        |        |          |       |      |       |          |          |
| 13. | Matematika                                                  | odkaz        | odkaz        | odkaz  |       |        |        |          |       |      |       |          |          |
| <   |                                                             |              |              |        |       |        |        |          |       |      |       |          | >        |

#### Katalog MZK – Aleph Rejstříky

| 🖉 MZK Brno(BIB) - Prohl            | ížení - Windows                                                                                                    | Internet Expl           | orer                          |                     |                                     |                                                        |                                                      |                                 |                 |
|------------------------------------|----------------------------------------------------------------------------------------------------|-------------------------|-------------------------------|---------------------|-------------------------------------|--------------------------------------------------------|------------------------------------------------------|---------------------------------|-----------------|
| 🕒 🗢 🕖 🖉 https://aleph.mzk.cz/i     | -/CRSCBFH5IL4SPHXDRX                                                                                                    | KX5D45ST4YBI7HUNE       | EQEJIF8JP                     | QBI 🗸 🔒             | 8 <del>6</del> ×                    | 8 Google                                               |                                                      |                                 |                 |
| Soubor Úpravy Zobrazit Oblíbené    | položky Nástroje Nápo                                                                                                    | ověda                   |                               |                     |                                     |                                                        |                                                      |                                 |                 |
| × Google                           |                                                                                                    | ✓ 3                     | Hledat 🕶                      | 🖶 🕶 🔀 Se            | dílet Více »                        |                                                        | 🙎 Martir                                             | na Machá                        | - & -           |
| 🔆 Oblíbené položky   🚖 📝 Moravs    | ská zemská kniho 📝 🛚                                                                                                    | Moravská zemská kniho   | o 📝 Mor                       | avská zem           | iská kniho 🚺                        | Navrhované weby 🔻                                      |                                                      |                                 | >>              |
| 🕖 MZK Brno(BIB) - Prohlížení       |                                                                                                    |                         |                               | -<br>-              |                                     | 🔋 🔹 Stránka 👻 Zabezpeče                                | ení 🔻 Nás                                            | itroje 🔻 🧃                      | )• <sup>»</sup> |
| MORAVSKÁ<br>ZEMSKÁ<br>KNIHOVNA     | ášení   dhlášení (kone)                                                                                                    | <u>Moje konto</u>       | <u>Nastave</u><br>Výsledky do | ní I                | <u>Databáze</u><br>Předchozí dotazy | Aktuální báze: MZK Brno<br>  <u>Otázky</u>   <u>MV</u> | (BIB) - ČTEN <i>i</i><br><u>S / MMVS</u><br>pa pákup | ář NEPŘIHLÁ<br>  <u>Nápověd</u> | šen<br>a        |
|                                    |                                                                                                    |                         | <u>vysieuky u</u>             |                     | reaction actazy                     |                                                        | Πα Πακυρ                                             |                                 |                 |
| MZK Brno(BIB) - Prohlížení abecedr | hiho rejstřík                                                                                                    |                         |                               |                     |                                     |                                                        |                                                      |                                 |                 |
| Zadejte slovo nebo slovní spojení: | jaderné elektárny                                                                                                    |                         |                               |                     |                                     |                                                        |                                                      |                                 |                 |
| Vyberte rejstřík k prohlížení:     | Předmětové heslo - do r. 200                                                                                                    | 0 🔽                     |                               |                     |                                     |                                                        |                                                      |                                 |                 |
| Odeslat Vyčistit formulář          | Autor<br>Předmětové beslo - od r. 2001                                                                                                    |                         |                               |                     |                                     |                                                        |                                                      |                                 |                 |
|                                    | Předmětové heslo - do r. 2000<br>Klíževá cleva                                                                                                    | D .                     |                               |                     |                                     |                                                        |                                                      |                                 |                 |
|                                    | Forma dokumentu                                                                                                    |                         |                               |                     |                                     |                                                        |                                                      |                                 |                 |
|                                    | Nakladatel                                                                                                    | 08 Ex Libris & Moravská | zemská knihov                 | na - <u>webma</u> : | ster.                               |                                                        |                                                      |                                 |                 |
|                                    | Korporace<br>Tiskaři<br>Geografická oblast<br>Regionální literatura<br>Signatura<br>ISBN<br>ISMN<br>Mezinárodní desetinné třídění<br>Hudební incipit<br>Rejstřík všech slov<br>Slova z názvů<br>Slova z núst vydání |                         |                               |                     |                                     |                                                        |                                                      |                                 |                 |
|                                    | Slova z názvů nakladatelů<br>Rok vydání                                                                                                    |                         |                               |                     | 🖴 Internet                          |                                                        |                                                      | ₹100%                           | •               |
|                                    | Jazyk dokumentu                                                                                                    | 6                       | 6                             |                     |                                     |                                                        |                                                      |                                 | .;;i<br>8:31    |

#### Katalog MZK – Aleph Rejstřík předmětových hesel

| 🖉 MZK Br       | rno(BIB) - Rejsti         | řík - Windows Interi                 | net Explorer                                        |                                       |
|----------------|---------------------------|--------------------------------------|-----------------------------------------------------|---------------------------------------|
| <b>₩</b>       | https://aleph.mzk.cz/l    | F/CRSCBFH5IL4SPHXDRXKX5D             | 45ST4YBI7HUNDEQEJIF8JPQB: 🗹 🔒 💽 😏 🗙 💈 Google        | · · · · · · · · · · · · · · · · · · · |
| Soubor Úpra    | vy Zobrazit Oblíbené      | položky Nástroje Nápověda            |                                                     |                                       |
| × Google       |                           |                                      | 🗸 🛃 Hledat 📲 📲 🔀 Sdílet 🛛 Více »                    | <mark> 2</mark> Martina Machá • 🔧 •   |
| 🔶 Oblíbené p   | oložky 🛛 👍 📝 Moravs       | ská zemská kniho 📝 Morav             | ská zemská kniho 📝 Moravská zemská kniho 🌄 Navrhova | ané weby ▼                            |
| 🕖 MZK Brno(I   | BIB) - Rejstřík           |                                      | 🏠 🔹 🔝 🐇 🖃 👘 🔹 Strá                                  | nka 🔻 Zabezpečení 👻 Nástroje 👻 🍞 👻    |
| -              |                           |                                      |                                                     |                                       |
|                |                           |                                      |                                                     |                                       |
| Zadejte slove  | o nebo slovní spojení:    |                                      |                                                     |                                       |
| Vyberte rejst  | třík k prohlížení:        | Předmětové heslo - od r. 2001 💌      |                                                     |                                       |
| Odeslat        | Vyčistit formulář         |                                      |                                                     |                                       |
|                | -                         |                                      |                                                     |                                       |
| Rejstřík: Star | rá předm. hesla           |                                      |                                                     | Yředchozí stránka     Další stránka   |
| Poč. zázn.     |                           |                                      | Stručné zázn.                                       | Heslo                                 |
| 1              | Jaderné elektrárny - arma | atury                                |                                                     |                                       |
| 1              | Jaderné elektrárny - elek | trická zařízení - učebnice - vysoké  | školy                                               |                                       |
| 1              | Jaderné elektrárny - měře | ení - učebnice - vysoké školy        |                                                     |                                       |
| 1              | Jaderné elektrárny - potr | ubí - armatury                       |                                                     |                                       |
| 2              | Jaderné elektrárny - sbor | <u>rníky</u>                         |                                                     |                                       |
| 1              | Jaderné elektrárny - učet | onice – vysoké školy                 |                                                     |                                       |
| 1              | Jaderné elektrárny - vodr | ní hospodářství - učebnice - vysoké  | ś školy_                                            |                                       |
| 1              | Jaderné elektrárny - výst | avba - externí montáže - investiční  | celky                                               |                                       |
| 1              | Jaderné elektrárny - výst | avba - provoz - sociální aspekty - h | ospodářské otázky - sborníky                        |                                       |
| 1              | Jaderné elektrárny - výst | avba - zkušenosti                    |                                                     |                                       |
|                |                           |                                      |                                                     |                                       |
|                |                           |                                      |                                                     | Předchozi stránka Další stránka       |
|                |                           |                                      |                                                     |                                       |

© 2008 Ex Libris & Moravská zemská knihovna - webmaster

Æ

MZK Brno(B..

Katalogy <u>a ...</u>

🏞 Start

KINGSTON.

😜 Internet

- e>

K

CS 🔇

₹100%

#### Vyhledávání slov z obsahu

| 🤄 MZK Brno(BIB) - Základní vyh                      | ledávání - Windov                                                                                                    | ws Internet       | Explorer                                                          |                                          |                             |                                     | X                 |
|-----------------------------------------------------|----------------------------------------------------------------------------------------------------|-------------------|-------------------------------------------------------------------|------------------------------------------|-----------------------------|-------------------------------------|-------------------|
| 😋 🔄 🔻 🙋 https://aleph.mzk.cz/F/IDR4H                | I37B62CNQ19DGXJ7APXNYPI                                                                                                    | AXIC8L6JU6U1YCk   | (269SYS63-11810?func=find-b-0                                     | ✓ ▲ 6                                    | 🗟 😏 🗙 🚼 Google              | 9                                   | <b>₽</b>          |
| Soubor Úpravy Zobrazit Oblíbené položky             | y Nástroje Nápověda                                                                                                    |                   |                                                                   |                                          |                             |                                     |                   |
| x Google                                            |                                                                                                    |                   | 🗸 🔧 Search 🕶 More »                                               |                                          |                             |                                     | 👤 machat + 🔌 •    |
| 🚖 Oblíbené položky   🍰 🏉 Navrhované weł             | by 🔻 🙋 Galerie oblastí We                                                                                                    | b 🔻               |                                                                   |                                          |                             |                                     |                   |
| <i> (</i> MZK Brno(BIB) - Základní vyhledávání      |                                                                                                    |                   |                                                                   | 👌 🔹 🗟 🗉                                  | 🖃 🖶 🔹 Stránka               | <ul> <li>Zabezpečení *</li> </ul>   | Nástroje 🔻 🔞 👻 🎽  |
| MORAVSKÁ<br>ZEMSKÁ<br>KNIHOVNA                      | Všechna pela<br>Stova z názvových údaju<br>KSlova z údajů o autorech                                                                                             | c) I Ma           | pje konto I Nastavení I                                           | Databáze                                 | Aktuální báze: M.<br>Otázky | ZK Brno(BIB) - ČTEI<br>I MVS / MMVS | VÁŘ NEPŘIHLÁŠEN   |
|                                                     | Slova z obsahů<br>Klíčová slova                                                                                                    |                   | hledávání I Výsledky dotazu I                                     | Předchozí dotazy                         | l Má schránka               | Tin na nákun                        |                   |
| <u>zá</u><br>Základní vyhledávání <u>Tema</u>       | ISBN<br>ISMN<br>Jazyk dokumentu<br>Slova z místa vydání<br>Slova z nakladatelů<br>Slova z roku vydání<br>al Slova z jazyků<br>Slova z formátů<br>Svstámová číslo | ání z více polí   | <u>Vyhledávání z více bází   Pokročilé v</u><br>Hledají se výrazy | <u>yhledávání   Vyhledává</u><br>z názvů | ní pomocí CCL               | <u>Nové tituly v</u>                | MZK - měsíčník    |
| Zadejte slovo nebo slovní spojení                   | Signatura<br>Čároví kód                                                                                                    |                   | jednotlivých kapi                                                 | tol –                                    |                             |                                     |                   |
| Pole pro vyhledávání                                | Všechna pole                                                                                                    | *                 | naskenovaných c                                                   | bsahů. Zat                               | ím ie                       |                                     |                   |
| Blízkost slov?                                      | 💿 Ne 🔘 Ano                                                                                                    |                   | ,<br>takto zpracována                                             | naučná lit                               | eratura                     |                                     |                   |
| Báze pro vyhledávání                                | Hlavní katalog MZK 💌                                                                                                    |                   |                                                                   |                                          |                             |                                     |                   |
| Hledat Vyčistit formulář<br>Omezení vyhledávání na: |                                                                                                    |                   | vyhledávání nelzo<br>v Souborném kat                              | o8 do r. 201<br>e provádět<br>alogu ČR – | CASLIN.                     |                                     |                   |
| Jazyk: všechnv                                      | V Rok od:                                                                                                    |                   | Rok do:                                                           | DDDD (Doužiito ?                         | pro pravostrannó zkráv      | coní, pokud pochor                  | oto použít        |
|                                                     |                                                                                                    |                   |                                                                   | Intern                                   | et                          | 4                                   | · ▼ € 100% · ";   |
| 🖊 Start 👘 🥟 (8) Roundcube W                         | ( / MZK Brno(BIB) - Z                                                                                                    | 🗌 🚺 Microsoft Pov | werP                                                              |                                          |                             | CE < ) 😵                            | a 📑 🚺 🖸 🞽 22:38 i |

#### Katalog MZK – Aleph

#### Dotazovací jazyk CCL

| 🗑 MZK Brno(BIB) - Vyhledávání pomocí CCL                                                                   | - Window                   | s Internet Exp               | lorer                                          | _ 7 🔀                              |
|----------------------------------------------------------------------------------------------------|----------------------------|------------------------------|------------------------------------------------|------------------------------------|
| 🗿 💬 🔻 🙋 https://aleph.mzk.cz/F/CRSCBFH5IL4SPHXDRXKX5E                                                      | 045ST4YBI7HUNI             | DEQEJIF8JPQB. 🔽 🔒            | 🖌 🛃 🗲 🗙 8 Google                               | <b>₽</b> -                         |
| Soubor Úpravy Zobrazit Oblíbené položky Nástroje Nápověd                                                   | а                          |                              |                                                |                                    |
| × Google                                                                                                   |                            | 🖥 Hledat 🔹 🖶 🛛 🔀 S           | idílet Více »                                  | <mark>≧</mark> Martina Machá 🝷 🔧 🝷 |
| 🚖 Oblíbené položky 🛛 🚖 📝 🛛 Moravská zemská kniho 📝 🕅 Mora                                                  | vská zemská knih           | o 📝 Moravská zen             | nská kniho 🜄 Navrhované weby 👻                 | »                                  |
| 🥖 MZK Brno(BIB) - Vyhledávání pom                                                                          |                            | <u>ن</u>                     | 🔊 · 📑 Joon X Zabezpeč                          | ení 🔻 Nástroje 🔻 🕜 👻 🎽             |
| Základní vyhledávání   Vyhledávání z ví                                                                    | cepolí   <u>Vyhledávár</u> | ní z více bází   Pokročilé v | yhledávál / Vyhledávání pomocí CCL             | ^                                  |
| Vyhledávání pomocí jazyka CCL                                                                              |                            |                              |                                                |                                    |
| Zadejte frázi příkazového jazyka CCL                                                                       |                            |                              |                                                |                                    |
| wkw=outsourcing* and wkw=(armád* or vojen* or vojsk* or obran*)                                            | Používa                    | t při kombinac               | i závorek a různých operáto                    | rů                                 |
| Blizkost slov?                                                                                             |                            | -                            | ·                                              |                                    |
| Báze pro vyhledávání Hlavní katalog MZK 👻                                                                  |                            |                              |                                                |                                    |
| Odestat Vyčistit formulář                                                                                  |                            |                              |                                                |                                    |
|                                                                                                    |                            |                              |                                                |                                    |
| Omezení vyhledávání na:                                                                                    |                            |                              |                                                |                                    |
| Jazyk: všechov v Rok od:                                                                                   | Rok d                      | 0:                           |                                                | ≡                                  |
| viscoliny .                                                                                                |                            | rozmezí od                   | /do.)                                          | okud nechcete pouzit               |
| Formát: všechny 🖌                                                                                          |                            |                              |                                                |                                    |
|                                                                                                    |                            |                              |                                                |                                    |
| Fipy pro vyhledávání:                                                                                      |                            |                              |                                                |                                    |
| <ul> <li>Následují nejobvyklejší zkratky příkazového jazyka, používaného v systému ALE</li> </ul>          | PH. Úplný seznam n         | ajdete v Nápovědě v kapitol  | e Vyhledávání.                                 |                                    |
| MRD - Slova<br>MTI - Slova z názvových údajů Výběr nolí                                                    |                            |                              |                                                |                                    |
| MAU - Slova z autorských údajú V V DOL POL<br>WPB - Slova z názvů nakladatelů                              |                            |                              |                                                |                                    |
| WKW - Slova z predmetových nesel<br>WYR - Rok vydání<br>W/I N. któl jazvka dokumentu (tabulka kódů jazvků) |                            |                              |                                                |                                    |
| → V dotazu pezáleží na tom zda použijete velká peho malá nísmena. Nanříklad za                             | dáte-li počítač, svstér    | m naide počítač. Počítač i   | POČÍTAČ                                        |                                    |
| <ul> <li>Vámi zadaná clova hudou implicitně enniana logickým operátoram AND. Pro wihl</li> </ul>           | ladání můžata va svár      | n dotazu noužít všechny lo   | aická operátory: AND OR NOT Nenříkled můžete z | adat srdce or srdeční pro          |
|                                                                                                    |                            |                              | 😜 Internet                                     | 🐴 🔹 🔍 100% 🕞                       |
| 🖅 Start 🛛 🗫 KINGSTON 💽 Microsoft P 🖉                                                                       | Katalogy a                 | MZK Brno(B                   | cs 🗨                                           | 8:37 🔟 🚺 🥵 🕹                       |

# Odkazy na informační zdroje

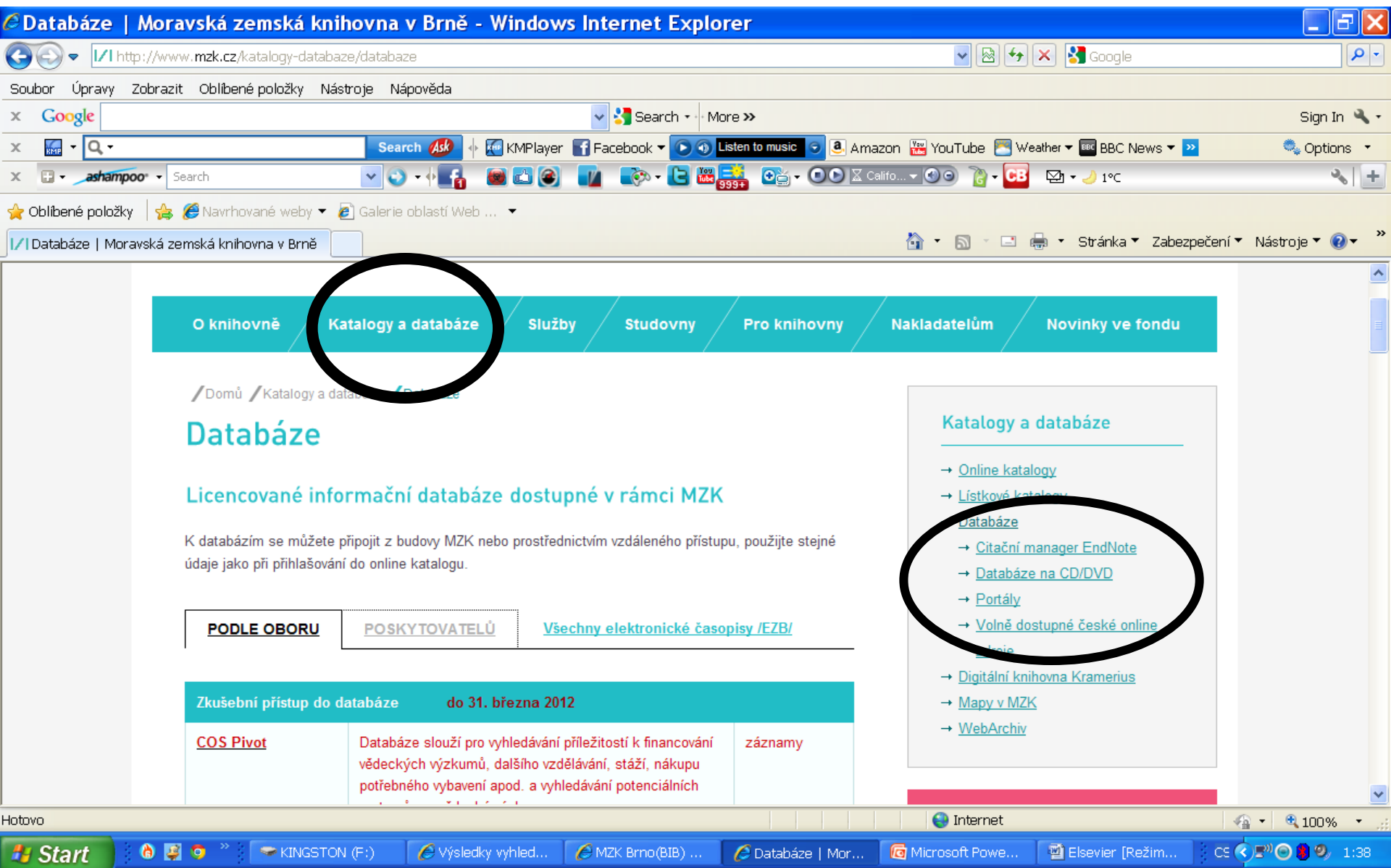